| システム   | システムメンテナンスのお知らせ                            |
|--------|--------------------------------------------|
| ノハノム   | 確認手順                                       |
| メノナノノス | 各ソフト・サービス上で、システムメンテナンスの<br>実施日時をご案内しております。 |
|        | Gaia Cloud                                 |
|        | Gaiall                                     |
|        | Gaia10                                     |
|        | BeingCollaborationPM                       |
|        | BeingCollaboration                         |
|        | サガシバ                                       |
|        | INSHARE                                    |
|        |                                            |

# <Gaia Cloud>

①Gaia Cloud を起動し、「工事一覧」画面の「ホーム」- [新着情報] をクリックします。

| 💎 工事一覧                                                                       |                                                     |             |              |
|------------------------------------------------------------------------------|-----------------------------------------------------|-------------|--------------|
| ホーム ツール 設定 ヘルプ                                                               |                                                     |             |              |
| 通         通         通           工事作成         設計書作成         設計書取込         総括表 | → 切り取り ■ ファイル保存<br>フォルダ作成 複写 □ビー ▲ ファイル取込<br>▲ 貼り付け | ■ 根拠検索 根拠一覧 | ●<br>新着情報 終了 |
| 積算                                                                           | 操作                                                  | 積算根拠        | お知らせ終了       |

### ②「配信情報」の [お知らせ] 内でご確認いただけます。

| <sup>新者情報</sup>                                                                                                | 。 🔍 🍭 💁 💂<br>9 縮小 拡大 100% 閉じる                                     |                                |
|----------------------------------------------------------------------------------------------------|-------------------------------------------------------------------|--------------------------------|
| 配信情報                                                                                                    | ■ Q 全力テゴリでの検索                                                     | タイトル・本文検索 配信番号検索               |
| <ul> <li>□ 未読一覧 797 ▲</li> <li>☆ お気に入り一覧</li> <li>○ お問合せ先</li> </ul>                                           | Gaia Cloudに関するお知らせて<br>閲覧したい項目をクリックしてください。                        | <b>ひページ</b> です。                |
| <ul> <li>○ お知らせ ○ ▲</li> <li>① 不具合情報</li> <li>① 地域情報</li> <li>① 全国共通情報</li> <li>○ Gaia Cloud システム 1</li> </ul> | 未読件数:797件<br>あ気に入り 緊急 重要 10+) 一週間以内 10+) 一ヶ,<br>1 - 50 / 797 件を表示 | 月以内(10+) ニヶ月以内(10+) 三ヶ月以内(10+) |

## <Gaia11 · Gaia10>

①Gaiaを起動し、「工事名表」画面から [新着情報] をクリックします。

| 工亊( <u>K</u> ) | 編集( <u>E</u> ) 表示( | (⊻) ツール( <u>T</u>                       | ) 設定( <u>A</u> ) サ                         | ポート( <u>S</u> ) よくま                                                                                                    | 5る質問( <u>Q</u> )                                                                                                    | ヘルプ( <u>H</u> ) |             |                                                                                                    |         |            |                   |        |                 |
|----------------|--------------------|-----------------------------------------|--------------------------------------------|----------------------------------------------------------------------------------------------------|----------------------------------------------------------------------------------------------------|-----------------|-------------|----------------------------------------------------------------------------------------------------|---------|------------|-------------------|--------|-----------------|
| ▲<br>工事作成      | ■<br>設計書作成         | ■ ● ● ● ● ● ● ● ● ● ● ● ● ● ● ● ● ● ● ● | ごろう しょう しょう しょう しょう しょう しょう しょう しょう しょう しょ | ┣ ■ ■ | 2000<br>1913年<br>1914年<br>1915年<br>1915<br>1915 | ि<br>根拠記録       | [<br>積算根拠検索 | 武     武      武     武     武      武       武       武        武 | ₩<br>検索 | <b>正</b> 程 | (2000年)<br>かりンロート | ○ 新着情報 | <b>②</b><br>ヘルプ |

#### ②「配信情報」の [お知らせ] 内でご確認いただけます。

| 💼 新着情報                               |                              |
|--------------------------------------|------------------------------|
| ◎ 柔 拡大/縮小: 100% ■ ■<br>  更新 閉じる エー + | 100%                         |
| 記信情報                                 |                              |
| * 未読一覧                               | ※全力テコリの町1言情報から快究します。         |
| * お問合せ先                              |                              |
| * お知らせ (20)!                         | Gaiaに関する情報や地域に関するお知らせのページです。 |
| ▲ 不具合情報                              |                              |
| ダブータ                                 | 閲覧したい項目をクリックしてください。          |
| * 地域情報 (29) !                        |                              |
| * 全国共通情報 (29) !                      | 未読の情報が1734件あります。             |

### <BeingCollaborationPM • BeingCollaboration>

①ログイン画面を開き、ID 情報を入力してログインします。

②トップページに表示される[事務局からのお知らせ]内でご確認いただけます。

| <b>Being</b><br>2022年3月 | <b>Colla</b><br>23日(水 | a <b>bora</b> | tion        | PM                          |                              |             |           |                   |          |
|-------------------------|-----------------------|---------------|-------------|-----------------------------|------------------------------|-------------|-----------|-------------------|----------|
| ∱<br>トップページ             | ● 現場管理                | ☑<br>通知参照     | 1日<br>ワルス支援 | <mark>ยิ่</mark><br>วันชวระ | <b>…</b><br>スケジュール           | (二)<br>文書管理 | と<br>掲示板  | <b>べ</b><br>アンケート | いた。 設備予約 |
| トップペ                    | ージ                    |               |             |                             |                              |             |           |                   | ~        |
| 事務局から                   | のお知らせ                 |               |             |                             |                              |             |           |                   |          |
| 2022/0                  | 2022/03/23 会員規約改定のご案内 |               |             |                             |                              |             |           |                   |          |
| 2022/0                  | 3/15 八十               | ジョンアップ        | かお知らせ       | <u>+</u>                    |                              |             |           |                   |          |
| 2022/0                  | 3/10 LGW              | AN接続サ         | ービスメンき      | テナンスの                       | お知らせ(2                       | 022/03/20   | 6 09:00~1 | 8:00)             |          |
| 2021/1                  | 2/13 オンき              | ライン電子         | 納品の手順       | のご案内                        |                              |             |           |                   |          |
| 2021/1                  | 1/20 7 2              | ライン電子         | 幼児を実施       | thzes                       | <u> 秋</u> 十 <del>大</del> 甘 大 | nto Baillo  |           |                   |          |

## **<サガシバ>**

サガシバのサイトを開き、[一覧へ]をクリックします。 表示される「お知らせ」画面上でご確認いただけます。

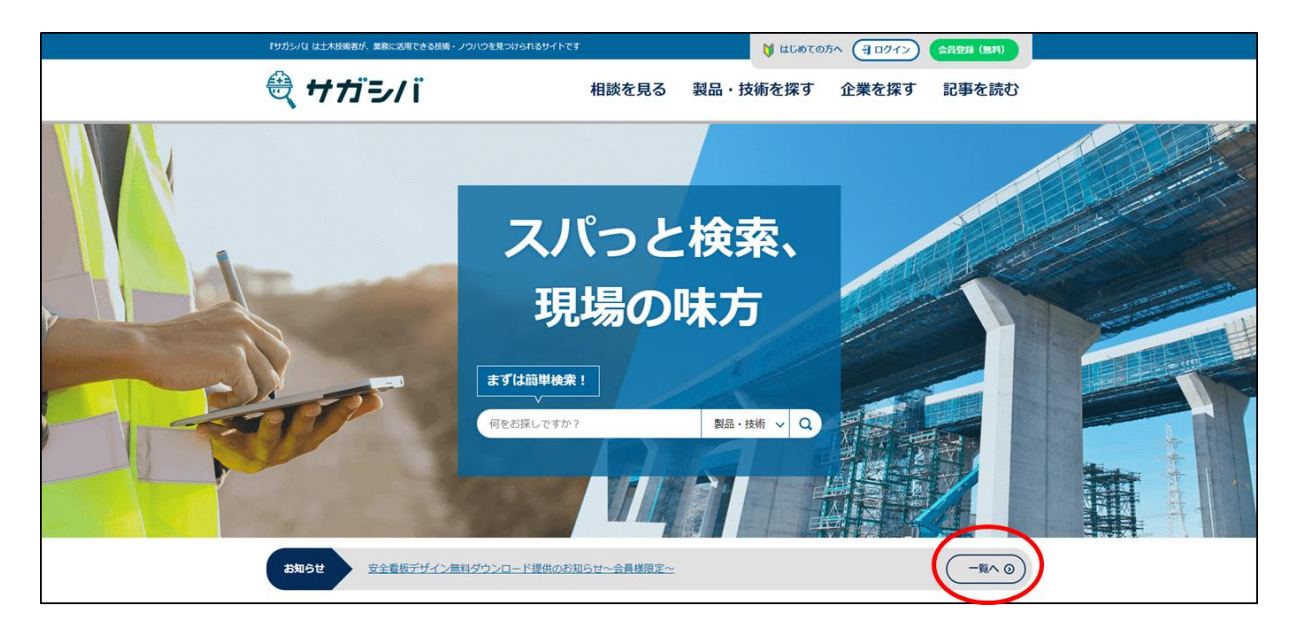

### <INSHARE>

INSHARE のサイトを開き、画面下へスクロールします。 表示される「新着情報」内でご確認いただけます。

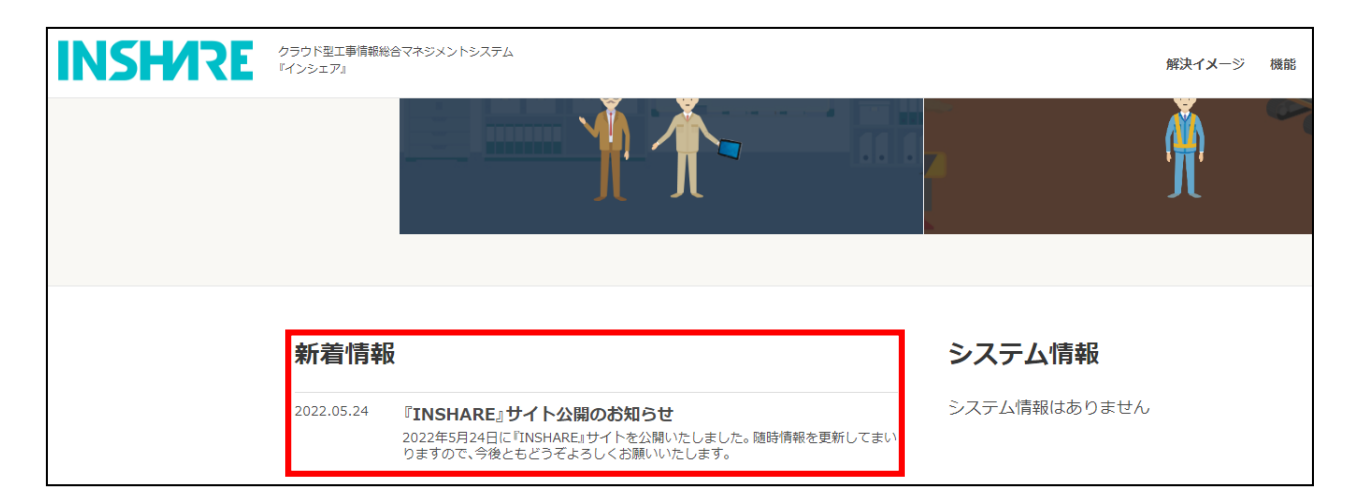